## しんきん法人インターネットバンキングシステムの互換表示設定の解除方法

1.Internet Explorerを起動のうえ、ツール(歯車マーク)をクリックします。

| - Ç | 検索 | – ਰ ×<br>ନ- ି☆®® |
|-----|----|------------------|
|     |    |                  |
|     |    |                  |
|     |    |                  |

2.「互換表示設定」をクリックします。

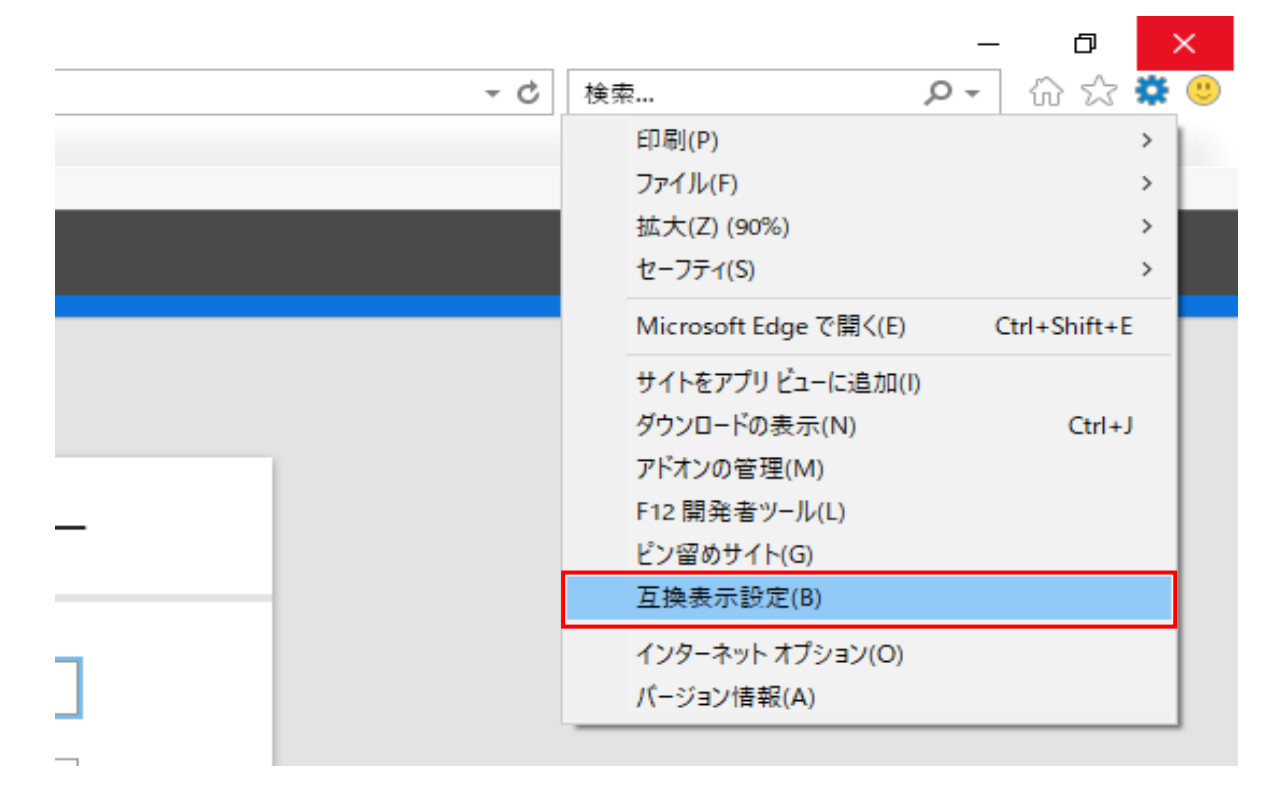

3. 「互換表示に追加したWebサイト」に表示している"shinkin-ib.jp"を選択し 削除ボタンを押下します。

| 互换表示設定                     | ×            |          |
|----------------------------|--------------|----------|
| 互換表示設定の変更                  |              |          |
| 追加する Web サイト(D):           | 追加(A)        |          |
| 互換表示に追加した Web サイト(W):      | ▶ 削除(R)      |          |
| ①選択                        | <b>(2</b> ") | 削除"ボタン押下 |
|                            |              |          |
|                            |              |          |
| ☑ イントラネット サイトを互換表示で表示する(I) |              |          |
| └ Microsoft                | 確認する         |          |
|                            | 閉じる(C)       |          |

4. 閉じるボタンを押下します。

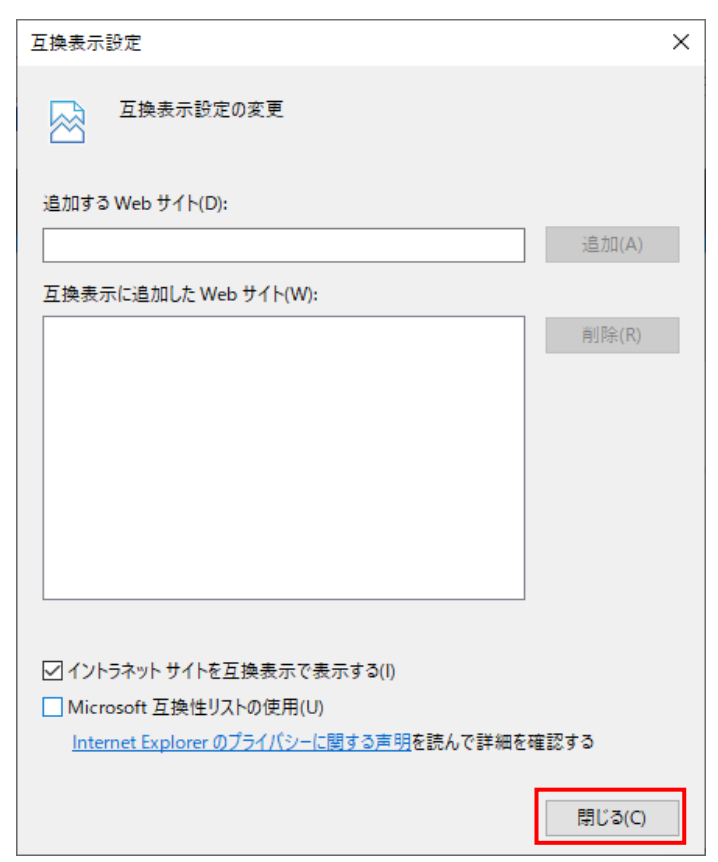